## 标书售卖系统操作手册

进入四川标源招标代理有限公司官网
(<u>http://www.biaoyuanzhaobiao.com/</u>)

2、 点击首页右上角注册,如下图红色框内所示:

|      |                                   |                                 |          |        |                                            |        | 🛓 登录 🔞 注册 |  |
|------|-----------------------------------|---------------------------------|----------|--------|--------------------------------------------|--------|-----------|--|
|      | <b>川标源招札</b><br>Juan biao yuan Te | <b>示代理有眼</b><br>endering Agency | Co. Ltd. | ¢.     | <b>18227601678</b><br>周一~~周五, 9:00 - 18:00 |        | a 标书售卖系统  |  |
| 睂 首页 | 🛇 关于标源                            | 💷 新闻中心                          | ◇ 服务项目   | 众 公示公告 | ▲ 下载中心                                     | 🛔 专家系统 | 、联系我们     |  |

3、 点击注册后,进入供应商注册界面;

a、 第一步设置用来登录的账户密码,如下图所示:

| 账号   | 密码     | 确认密码   |  |
|------|--------|--------|--|
| 登录账号 | 设置个密码吧 | 设置个密码吧 |  |
|      |        |        |  |

## 注:账号可以使用手机号码或者邮箱。

b、 第二步填写供应商公司信息,如下图所示:

| 公司名称          |        | 公司类型          |   |
|---------------|--------|---------------|---|
| 您的公司名称,如:xxx科 | 4技有限公司 | 请选择公司类型       | - |
|               |        | 公司地址          |   |
|               |        | 详细地址          |   |
| 法人            |        | 法人手机          |   |
| 法人姓名          |        | 法人11位手机号码     |   |
| 注册资本          |        | 成立日期          |   |
| 注册资本,xx万      |        | 日期:2015-12-12 |   |
| 营业期限          |        | 开户行           |   |
| x年            |        | 开户行:如建设银行     |   |
| 开户账号          |        | 纳税识别号         |   |
| 对公账号          |        |               |   |
|               |        | 营业执照          |   |
|               |        | ▲ 选择要上传的文件    |   |

公司名称为:以营业执照为准;

公司类型为:有限责任公司、事业单位、团体组织、个体工商户、自 然人;

公司地址: 以营业执照为准;

法人: 以营业执照为准;

法人手机:以营业执照为准;

注册资本; 以营业执照为准 (单位为万元);

成立日期: 以营业执照为准;

营业期限: 以营业执照为准;

开户行: 以开户行许可证为准;

开户账号: 以开户行许可证为准;

纳税识别号:以营业执照为准;

营业执照上传:上传营业执照副本电子档;

c、 第三步填写供应商企业联系人信息,如下图所示:

| 企业联系人信息  |          |  |
|----------|----------|--|
| 公司联系人    | 联系人电话    |  |
| 请输入联系人姓名 | 请输入联系人电话 |  |

注: 联系人电话尽量填写手机,保证能准确联系到对应联系人。

d、 第四步填写供应商项目经办人信息,如下图所示:

| 项目经办人信息       |            |  |
|---------------|------------|--|
|               |            |  |
| 项目经办人         | 项目负责人电话    |  |
| 请输入项目经办人姓名    | 请输入项目负责人电话 |  |
| 项目负责人职位       | 项目负责人邮箱    |  |
| 请输入项目负责人职位如经理 | 请输入项目负责人邮箱 |  |
| 邮寄地址          |            |  |
| 邮寄地址,请正确填写    |            |  |
|               |            |  |
| 身份证           | 委托授权书      |  |
| ▲ 选择要上传的文件    | ▲ 选择要上传的文件 |  |
| 注册 軍置         |            |  |

## 项目经办人:法定代表人授权书授权的代理人名字;

项目负责人电话:即为项目经办人联系电话,尽量填写手机;

项目负责人职位:即为项目经办人在所属公司的职位;

项目负责人邮箱:即为项目经办人邮箱,用于接收招标文件电子档; 邮寄地址:即为接收纸质招标文件的地址;

身份证上传:上传项目经办人身份证复印件正反面;

授权委托书:即为公司法定代表人授权委托书扫描件(需签字并加盖 公章)